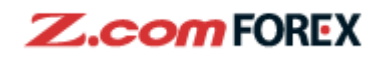

# **Z.comTRADER** Web User Guide

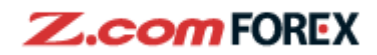

# **Table of Contents**

## 1. Screen Description

Login 2 Factor Authentication Logout Notification window Order Panel Simple Chart Panel and List of currency pairs Transactions Positions Orders Activities Reports Account Balance and Transfer Information

## 2. Order Type and Description

## 3. Trading Setting

Modify/Cancel Order User Preference Position

## 4. Risk Disclaimer

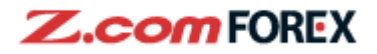

# 1. Screen Description

Login

| Z.co | om FOREX          |                 | Deposit funds                                                            | ) Live Chat | TRY FREE DEMO | OPEN REAL ACCOUNT        |
|------|-------------------|-----------------|--------------------------------------------------------------------------|-------------|---------------|--------------------------|
| HOME | WHY Z.com Forex V | FOREX TRADING V | TRADING PLATFORMS V                                                      | EDUCATION V | ABOUT US 🔻 🗖  | emo Login Real A/C Login |
|      |                   | REAL<br>User ID | FOREX TRADING                                                            | ACCOUN      | T             |                          |
|      |                   | Password 2      | <b>LOGIN</b>                                                             |             |               |                          |
|      |                   | System          | Iser ID/Password<br>Maintenance Schedule<br>Requirements<br>Demo Account |             |               |                          |
|      |                   | Open Real       | Forex Trading Accou                                                      | nt Start    | $\rightarrow$ |                          |

To login to the trading platform, go to the Z.com Trader Web login page via the corporate website:

- 1 Enter your User ID sent to you by post.
- 2 Enter your Password sent to you by email.
  - Click 'Login' after finished entering User ID and Password.

3

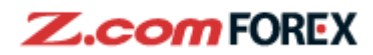

#### **2** Factor Authentication

|                  | <b>Z.com TRADER</b> Web                                                                |                      |          |   |
|------------------|----------------------------------------------------------------------------------------|----------------------|----------|---|
|                  | REAL FOREX TRADING                                                                     | G ACC                | OUN      | т |
|                  | Two-Factor Authentication (2FA)                                                        |                      |          |   |
|                  | Please enter 6 digit code that your 6<br>Authenticator app generates ("2FA<br>expires. | Google<br>Token'') I | before i | t |
|                  | 2FA Token                                                                              |                      |          |   |
|                  | EA.0: 254                                                                              |                      | 1        |   |
| 3                | 2 Authenticate                                                                         |                      |          |   |
|                  | Authenticator                                                                          |                      | +        | / |
| <b>5</b><br>z.co | 56 419<br>om Forex HK(05/01/2021 15:03:59)                                             | 1                    |          | U |

After login with your User ID and Password,

Find the 2FA token in your Google authenticator APP and enter the token.

Click "Authenticate" before the token expired.

For more details about 2 Factor Authentication, please click "FAQ: 2FA" to view our web site.

1

 $\mathbf{2}$ 

3

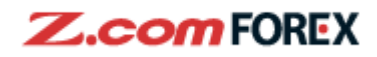

| Z.com TRADER Web TOP TRADE TRAD | ISACTIONS ACCOUNT SUPER ACCHART | Deposit funds | LOGOUT |
|---------------------------------|---------------------------------|---------------|--------|

1 Click 'LOGOUT' on the top right-hand corner when you finished using the Z.com Trader Web

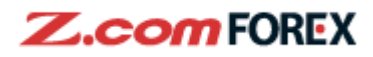

#### **Notification Window**

| To MR DUMMY ACC a-li Please update your client registration 17/08/2012 11:00 FX Mportant Notification 17/08/2012 11:00 FX About Withdrawal 17/08/2012 11:00 FX Latest Updates message notifications. | All              |
|----------------------------------------------------------------------------------------------------|------------------|
| Please update your client registrat<br>17/08/2012 11:00 FX                                                                                                    | tion information |
| Important Notification     17/08/2012 11:00     FX                                                                                                    |                  |
| About Withdrawal     17/08/2012 11:00     FX                                                                                                    |                  |
|                                                                                                    |                  |
|                                                                                                    |                  |
|                                                                                                    |                  |
|                                                                                                    |                  |
|                                                                                                    |                  |
|                                                                                                    | All              |
| U Latest Opdates                                                                                                    |                  |

| Ľ | 1 |  |
|---|---|--|
| Ľ | 2 |  |
| Ľ | 3 |  |
| Ľ | 4 |  |

Personal notifications to you, click on each item to view details.

Click 'All' to show details for all notifications.

To refresh the most updated entries.

Broadcast message to all clients will be shown here, check by clicking specified entry.

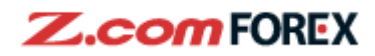

#### Order Panel

| 1 | On            | e-Click ON OFF Show Confirm Msg                      |                                                            |
|---|---------------|------------------------------------------------------|------------------------------------------------------------|
|   | C             | Panel List 🗆 🗖                                       |                                                            |
|   | C             |                                                      | JS                                                         |
|   | <u>s</u><br>1 | ELL V 1.0 V BUY SELL V 1.0<br>02.925 102.935 1.22667 | )<br>1.:                                                   |
|   | Ŀ             | 2 .189 ∟ 102.887 ⊣ 1.22764                           |                                                            |
|   |               |                                                      | N                                                          |
|   |               |                                                      |                                                            |
|   |               |                                                      |                                                            |
|   | 1             | 5:04 *DJ ChiNext Price Index Closes 0.659            | 6 H                                                        |
|   | 1             | 5:03 *DJ Shenzhen Composite Index Clos               | es                                                         |
|   | 1             | 5:02 *DJ Shanghai Composite Index Close              | ensure the "One Click" trading function is (OFF)           |
|   |               | to view the order parier,                            | ensure the One-Click trading function is OFF.              |
| 2 |               | Then click the current Se                            | ell / Buy price to show the order panel.                   |
|   |               | USD/JPY - Open                                       | 8                                                          |
|   |               | Simple Complex One-Click                             |                                                            |
| 3 |               | ■ USD/JPY ▼                                          |                                                            |
|   | SE            |                                                      |                                                            |
| 4 |               | 02.916 102.92                                        | 6                                                          |
| _ | Se            | ell / Buy 🗵 Sell 🖪 Buy                               |                                                            |
| 5 | 01            | rder Open Close                                      |                                                            |
|   | Ту            | pe Market Limit Stop                                 |                                                            |
| 6 | Lo            | ots 1 🔺 🔻 x10,000                                    |                                                            |
|   | SI            | ippage                                               | ON                                                         |
|   |               | Stop Loss                                            |                                                            |
|   |               |                                                      |                                                            |
|   |               |                                                      |                                                            |
|   |               |                                                      |                                                            |
| 7 | ~             | Omit<br>Confirmation Submit 8                        |                                                            |
|   |               |                                                      |                                                            |
| 3 |               | Choose the currency part                             | ir to be traded.                                           |
| 4 |               | Current Sell / Buy price                             | of the selected currency pair.                             |
| 5 |               | Choose the order type.                               | Select as follows:                                         |
|   |               | Sell / Buy                                           | To choose whether buy or sell the specified currency pair. |
|   |               | Order                                                | Open: to open a new position.                              |
|   |               |                                                      | Close: to close an existing position                       |

| Drder | Open: to open a new position.                                             |
|-------|---------------------------------------------------------------------------|
|       | Close: to close an existing position.                                     |
| Гуре  | Market: to execute at current price.                                      |
|       | Limit: to execute at a specified rate better than the market rate.        |
|       | Stop: to execute at a specified rate worse than the market rate to close- |
|       | out a position.                                                           |

\_

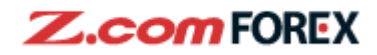

Specify the trading volume in lots (1 lot = 10,000 for each currency pair). Refer to the website to check the maximum order lots.

Check to omit the confirmation window for placing an order. If this box is not checked, a confirmation window (see below) will appear for checking before submission.

Click to submit the order.

6

7

8

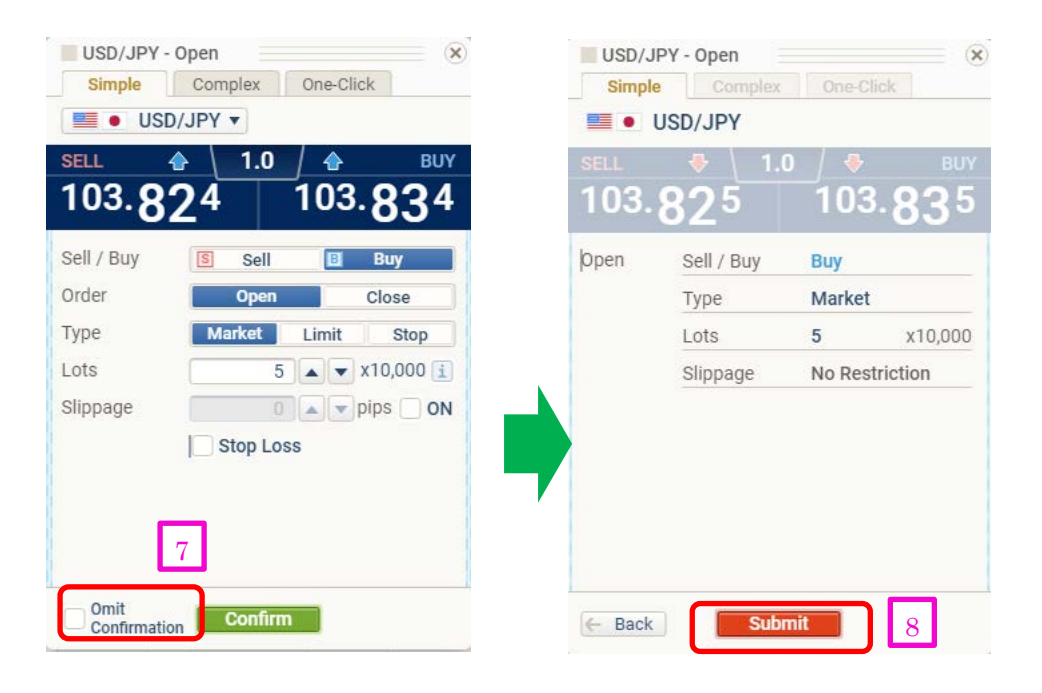

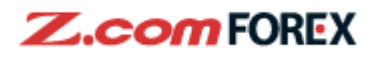

#### **Simple Chart**

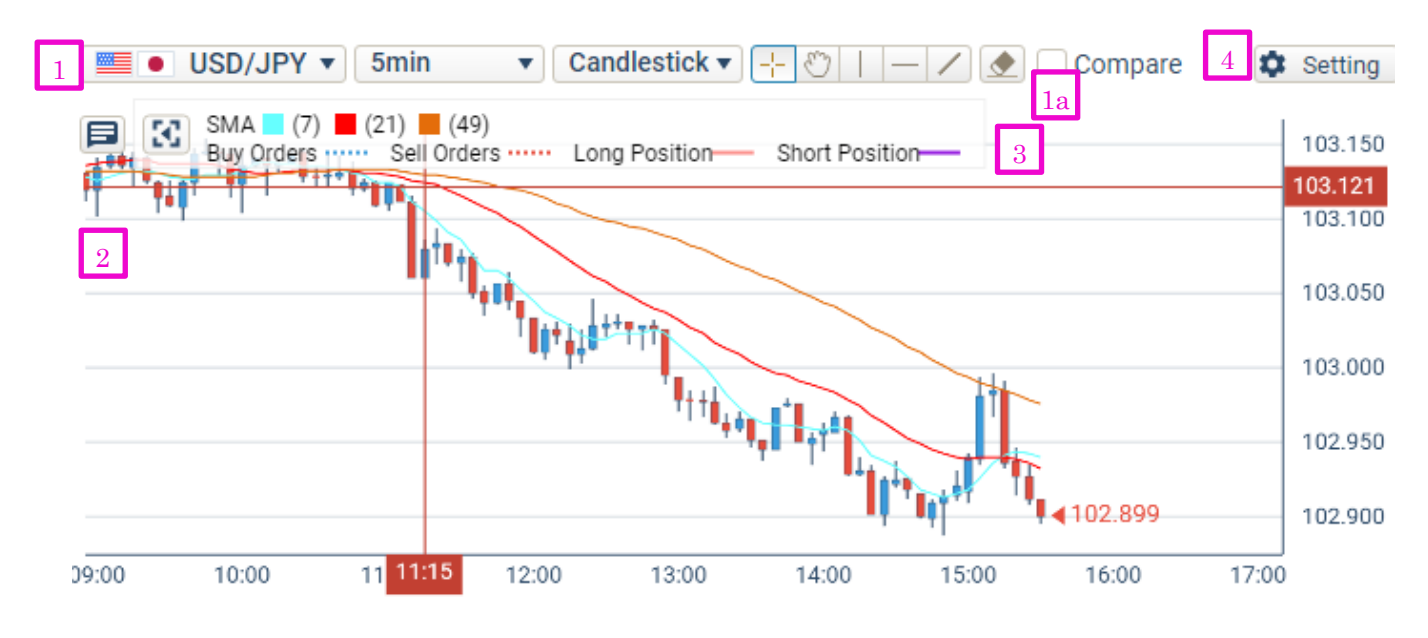

Choose the currency pair, time period, chart type and currency compare here.

Chart window. Current positions, orders, selected indicators will be shown here.

Chart Legend

9

3

Δ

Chart setting button. Configure the colors and indicators here.

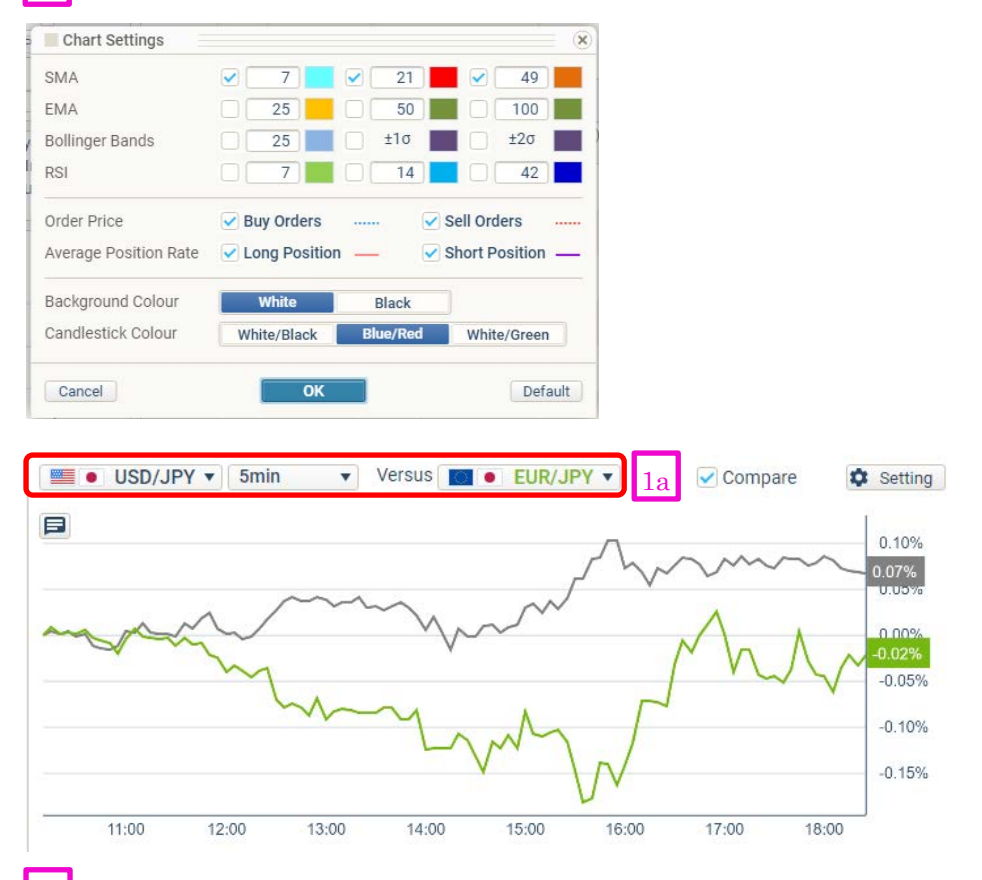

Currencies compare, choose 2 currencies to compare and set the time frame.

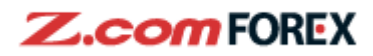

#### Panel and List of currency pairs

| 1 | Panel  | $\supset$ | List 2 |        | •      |   |
|---|--------|-----------|--------|--------|--------|---|
|   |        | JSD/JP    | Y 🔻    |        | UR/USD | ) |
|   | SELL 븆 | 1.0       | 🖶 BUY  | SELL 븆 | 1.0    | 4 |
|   | 102.91 | 8 10      | 2.928  | 1.226/ | 5 1.2  | 2 |

 $\frac{1}{2}$ 

Switch between panel or list view here.

Select to view 4 or 8 currency pairs in the quote panel.

#### **Panel View**

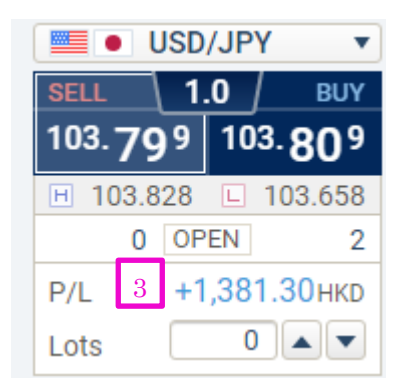

#### **List View**

3

5

|         |          |          |            | 4   |           |         |             | 5     |
|---------|----------|----------|------------|-----|-----------|---------|-------------|-------|
| Poir    | SELL     | DUV      | Order Lete | 0D  | Change    | High    | Open Lots S | RO-S  |
| Fair    | JELL     | BUT      | Order Lots | or  | Change    | Low     | Open Lots B | RO-B  |
|         | 102 003  | 102 0234 |            | 1.0 | 2.0.101   | 103.189 | 0           | -1.43 |
| USD/JPY | 102.9Z3¥ | 102.933  |            | 1.0 | 5a -0.191 | 102.878 | 0           | 0.75  |

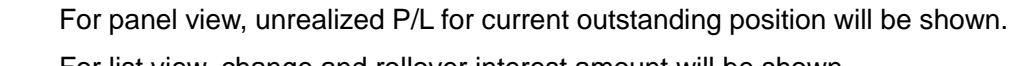

- For list view, change and rollover interest amount will be shown.
- SP: selling and buying price spreads; Change: value changed from last trading day, equals to current price minus previous New York closing price.
  - RO-S: Rollover for holding 1 lot Sell position overnight;

RO-B: Rollover for holding 1 lot Buy position overnight;

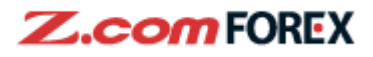

| Transactions            | 1        |         |               |         |                |                    |        |
|-------------------------|----------|---------|---------------|---------|----------------|--------------------|--------|
|                         | ТОР      | TRADE   | TRANSACTIONS  | ACCOUNT | SUPER 🛜 CHART  | Deposit funds      | LOGOUT |
| Positions     Orders    | 🛛 🖸 Acti | vities  | Reports       |         | Unrealised P/L | 0 HKD Margin Ratio | - C    |
| Pair All 🗸 Sell/Buy All | V O ALL  | Summary | Quantity 25 🗸 | Search  | 3              |                    |        |

Click 'Transactions' to check current positions, orders, activities and reports.

#### Positions

1

2

|   | 3 Positions     |         | Orders      | D. Activiti               | es Depo                     | rta                 | Unrealised P/L       | +78.05 HRD     | Margin Ratio     | 5,513.75 % C    |
|---|-----------------|---------|-------------|---------------------------|-----------------------------|---------------------|----------------------|----------------|------------------|-----------------|
|   | Pair Al         | ×       | Sell/Buy Al | V OALL®S                  | ummary Quantity             | 25 ¥ Search         | C                    |                |                  |                 |
|   | Total Items 2 ( | 3       | 1 of 1      | 4                         |                             | 5                   |                      | 6              |                  | 7               |
| _ | Close           | Pair +  | Sell/Buy    | Open Lots<br>Pending Lots | Open Price<br>Current Price | Unrealised P.L.     | Unrealised P/L(pips) | Accu. Rollover | Trade Date       | Required Maroin |
| 2 | Order           | USD/JPY | fley        | 10                        | 102.922<br>102.940          | +13.55<br>(+0.01 %) | +1.8                 | 0              | 05/01/2021 16:34 | 3,876.24        |
|   | Order           | EUR/USD | Bay         | 3                         | 1.22604<br>1.22629          | -53,14<br>(+0.02 %) | +2.5                 | 0              | 05/01/2021 16:03 | 14,251.04       |
|   | Back to Top     | 101     |             |                           |                             |                     |                      |                |                  |                 |

To conduct desired positions or orders search, proceed on the position tab.

To close the specific position, click the "order" button, then order panel will pop up.

To sort the position/order according to specified columns. Simply click the blue links on the upside of the column to do so:

- 3 4 5 6 7
- By currency pair;

By number of pending lots;

By unrealized P/L;

- By accumulated rollover;
- By required margin

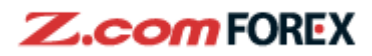

#### Orders

| Positions      |                   | C Orders | Di Activi    | lies Q             | Reports                  | U                       | trealised PIL          | +306.58 HKD N                 | targin Ratio | 5,511.1   | 15 C              |
|----------------|-------------------|----------|--------------|--------------------|--------------------------|-------------------------|------------------------|-------------------------------|--------------|-----------|-------------------|
| Pair Al        | <b>v</b> 0        | nder All | ✓ Status All | Corde              | Date For hire w          | eeks 🛩 🛛 Pentod         | 22122020 0             | 012021 Qui                    | entity 25    | Search    | C                 |
| otal items 5 ( | 1 - 5) / Page     | 1 1 of 1 |              |                    |                          |                         |                        |                               |              | 1         | 2                 |
| Pair           | Order<br>Sell:Buy | Type     | Onter Lots   | Order Price        | Status<br>Invalid Rosson | Order Date<br>Expiry    | Executed Price<br>Pit, | Trade Date<br>Close Order No. | Platform     | Order No. | Moduly:<br>Cancel |
| EUR/USD        | Close             | Limit    | 1            | 1.23237<br>1.22740 | Active                   | 05/01/2021 17:01<br>OTC |                        | 00005                         | Web          | 9995      | Order             |
| EUR/USD        | Open<br>Sell      | Stop     | 3            | 1.22235<br>1.22740 | Active                   | 05/01/2021 17:01<br>Day |                        |                               | Web          | 0004      | Order             |
| EUR/USD        | Open<br>Buy       | Limit    | 1            | 1.22235<br>1.22750 | Active                   | 05/01/2021 17:01<br>Day |                        |                               | Web          | 9093      | Order             |
| USD/JPY        | Open              | Market   | 1            | 102.923<br>102.914 | Filled                   | 05/01/2021 16:34<br>Day | 102.922<br>0           | 05/01/2021 16:34              | Web          | 9992      |                   |
|                | Passa             |          |              |                    |                          |                         |                        |                               |              |           |                   |

To check the order details by clicking the specified order number To modify/cancel the specified order, click 'Order' button to view the order panel

#### **Order Details**

 $\frac{1}{2}$ 

3 4

| D Positions   | C Orders                  | 1                 | Ci Activit | en .    | © Repo     | ra 👔        | Unrealised               | P/L +312.25 HKD         | Margin Ratio | 5,5   | 10.54 %   | C   |
|---------------|---------------------------|-------------------|------------|---------|------------|-------------|--------------------------|-------------------------|--------------|-------|-----------|-----|
| Order Details | 3                         | Status            | 5          | eit.(E) | ay Type    |             | Trade Date               | Trade Lots<br>Open Lots | Open Price   |       | Order No. | ł   |
| EUR/USD       |                           | Filled            | Buy.       |         | Market     |             | 05/01/2021 16:03         | 3<br>3                  | 12           | 2604  |           | 000 |
| Change Histor |                           | Order<br>Sell/Buy | Туре       | 1       | Order Lots | Order Price | Status<br>Invalid Reason | Order Date              | Platform     | Ewity | Order 3   | No. |
| EUR/USD       | Original Order<br>Detaits | Close<br>Sel      | Limit      | ÷       | 1          | 1 23237     | Ŧ.                       | 05/01/2021 17:01        | Web          | OTC   |           |     |
|               | Latest Changes<br>Made    |                   | Same a     | abo     | va         | 1.23800     | Active                   | 05/01/2021 17:05        | Web          | GTC   | 0005      | 5   |

Only filled orders will be shown on the 'Order Details' session.

The history for any amendments of the order will be shown on the 'Change History'.

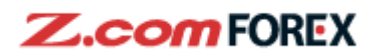

|   | Activities                   |          |          |                |              |                  |            |               |            |         |              |
|---|------------------------------|----------|----------|----------------|--------------|------------------|------------|---------------|------------|---------|--------------|
|   | El Positions 1               | 0 Ordens |          | Activities     | C Reports    |                  |            |               |            |         | 2            |
| 1 | Transaction All              |          | 18       | ar Al 🗸        | Sellibuy All | Y Period 151220  | 20 150120  | 21 Quantity 2 | 5 ¥ Search | C       | Download CSV |
|   | Total Items 2 (1 - 2) / Page | 1 of 1   |          |                |              |                  |            |               | Net Total  |         | 0 HKD        |
|   | Transaction Type             | Pair     | Sell/Buy | Executed Price | Trade Lots   | Trade Date       | Value Date | Amount(HKD)   |            | Remarks |              |
|   | Open                         | USD/JPY  | Buy      | 102.922        | 4            | 05/01/2021 16:34 | 07/01/2021 | -             |            |         |              |
|   | Open                         | EUR/USD  | Buy      | 1,22604        | 3            | 05/01/2021 16:03 | 07/01/2021 |               |            |         |              |
|   | A Eleck to Jog 1             |          |          |                |              |                  |            |               |            |         |              |

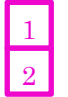

To select the search criteria, for example setting the search period.

To download search result in CSV format that could be opened by Microsoft Excel.

### Reports

3

| ment <mark>All 🗸</mark> Statu | s All 🗸 Period 01122020 - 05012021 Quantity 25 🗸 Search                 |        |
|-------------------------------|-------------------------------------------------------------------------|--------|
| ems 3 (1 - 3) / Page 1 of 1   | 1                                                                       |        |
| Statement Date V              | Document                                                                | Status |
| 31/12/2020                    | Monthly Statement of Account for the Leveraged Foreign Exchange Trading | Unread |
| 09/12/2020                    | Combined Account Statement for the Leveraged Foreign Exchange Trading   | Unread |
| 07/12/2020                    | Combined Account Statement for the Leveraged Foreign Exchange Trading   | Unread |

To view recent daily or monthly statement in the report session, click the link.

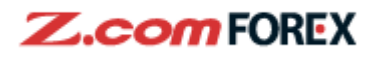

| A | Accoun    | t                                                     |             |                    |             |               |            |                 |                          |    |  |
|---|-----------|-------------------------------------------------------|-------------|--------------------|-------------|---------------|------------|-----------------|--------------------------|----|--|
|   | Z.co      | TRADER                                                | Web TO      | P TRADE            | TRANSAC     | ACCOUNT       | SUPER      | CHART Deposit   | funds                    |    |  |
| 1 | Balance   | &Transfer 🔲 In                                        | formation   |                    |             |               |            |                 |                          |    |  |
|   | Account 9 | Summary                                               |             |                    |             |               |            |                 | 🔁 Update Ali             |    |  |
|   | Overview  |                                                       |             |                    |             | Account Balan | ce (C+D+E) |                 | Total 0 HKD              |    |  |
| Γ | 1         | To view a                                             | ccount de   | tails.             |             |               |            |                 |                          | -  |  |
| 5 |           |                                                       |             |                    |             |               |            |                 |                          |    |  |
|   | Accour    | nt Summa                                              | rv          |                    |             |               |            |                 |                          |    |  |
|   | Our       |                                                       |             |                    |             |               |            |                 | 1                        |    |  |
|   | Overvie   | 9W                                                    |             |                    |             |               |            |                 |                          |    |  |
|   | Usable    | Margin                                                | 2           | 005 700 70 UKD     | Net Equi    | ty 🤅          | 3          | 000.000.05 UKD  | -                        |    |  |
|   | Availab   | la Funda                                              |             | 985,728.76 HKD     | Morain (    |               | Marai      | 999,986.05 HKD  | -                        |    |  |
|   | Availab   | ne Funds                                              | 4           | 095 729 76 UKD     | Margin      | Normal        | wargi      |                 | _                        |    |  |
|   |           |                                                       |             | 905,720.70 HKD     | 0           | Norma         | 6          | 7,013.85 %      |                          |    |  |
| L | 2         | Usable m                                              | argin: The  | e amount availab   | le for pla  | acing new ord | ler        |                 |                          |    |  |
|   |           | = Net Equ                                             | uity – Marg | gin Used           |             |               |            |                 |                          |    |  |
|   |           |                                                       |             |                    |             |               |            |                 |                          |    |  |
|   | 3         | Net Equit                                             | y: The tota | al dollar value or | n your tra  | ding account  |            |                 |                          |    |  |
|   |           | = Cash B                                              | alance + l  | Jnrealized P/L +   | Unsettle    | ed Rollover – | Withdr     | rawal Request A | Amount                   |    |  |
|   |           |                                                       |             |                    |             |               |            |                 |                          |    |  |
| ſ | 4         | Available Funds: The amount available for withdrawal. |             |                    |             |               |            |                 |                          |    |  |
|   |           | = Net Equ                                             | uity – Marg | gin Used – Unre    | alized P/   | L             |            |                 |                          |    |  |
| _ |           |                                                       |             |                    |             |               |            |                 |                          |    |  |
| I | 5         | Margin St                                             | tatus:      |                    |             |               |            |                 |                          |    |  |
|   |           | [Status ty                                            | pes]        |                    |             |               |            |                 |                          |    |  |
|   |           | None : I                                              | No positio  | ns are opened ir   | n the trad  | ling account. |            |                 |                          |    |  |
|   |           | Normal :                                              | Maintena    | ance Margin Rat    | io higher   | than 100%     |            |                 |                          |    |  |
|   |           | Margin C                                              | all: Mair   | ntenance Margin    | Ratio be    | elow 60%      |            |                 |                          |    |  |
|   |           | Auto-Clos                                             | seout: Pr   | ocessing liquida   | tion of all | outstanding   | positio    | ns (Maintenanc  | e Margin Ratio lower tha | ۱n |  |
|   |           | 30%)                                                  |             |                    |             |               |            |                 |                          |    |  |
| Г | _         |                                                       |             |                    |             |               |            |                 |                          |    |  |
| L | 6         | Margin R                                              | atio        | ·                  | <u></u>     |               |            |                 |                          |    |  |
|   | = N       | = Net Equ                                             | uty ÷ Req   | uired Margin × 1   | 00          |               |            |                 |                          |    |  |

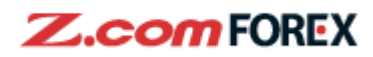

| Positions                           |                                |
|-------------------------------------|--------------------------------|
| Inrealised D/I                      | Leverage Ratio                 |
| 7 317.72 HKI                        | D 0.36 times                   |
| Margin Llood (A+P)                  | Total 37 100 00 UKD            |
| Paguirad Margin (A)                 | Margin for Donding Orders (D)  |
| 10 18 153 28 HKI                    |                                |
|                                     | 11                             |
| 7 Uprealized P/L:                   |                                |
| Total marked-to-market profit or lo | oss for current open positions |
|                                     |                                |
| 8 Leverage Ratio:                   |                                |
| Portfolio value (required margin x  | 20) / Net Equity               |
| _                                   |                                |
| 9 Margin Used:                      |                                |
| Required Margin for open position   | is and pending orders          |
|                                     |                                |
| 10 Required Margin:                 | on positions                   |
|                                     |                                |
| 11 Margin for Pending Orders:       |                                |
| 5% of contract value for all pendin | ig orders.                     |
|                                     |                                |
| Account Balance (C+D+E)             | Total 1,000,237.23 HKD         |
| Cash Balance (C) i Unsettled P/L    | (D) Unsettled Rollover (E)     |
| 12 1,000,000.00 HKD 1               | 3 237.23 HKD 14 0              |
|                                     |                                |
| 12 Account Balance – Cash Balance   |                                |
| 13 Unsettled P/L                    |                                |
| P/L realized but yet to be settled. |                                |
|                                     |                                |
| 14 Unsettled Rollover               |                                |
| Rollover interests pending settlem  | ient.                          |

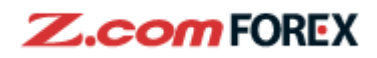

| Due for Settlement        |               |                 | Total -32.2     | 7 HKD           |                 |                 |                 |                 |                 |
|---------------------------|---------------|-----------------|-----------------|-----------------|-----------------|-----------------|-----------------|-----------------|-----------------|
| Value Date                |               | Realised P/L    | Rollover        |                 |                 |                 |                 |                 |                 |
| 26/                       | 01/2021       | 0 HKD           | 0 HKD -32.27    |                 |                 |                 |                 |                 |                 |
| 27/                       | 01/2021       | 0 HKD           |                 | 0               |                 |                 |                 |                 |                 |
| 28/                       | 01/2021       | 0 HKD           |                 | 0               |                 |                 |                 |                 |                 |
| 29/                       | 01/2021       | 0 HKD           |                 | 0               |                 |                 |                 |                 | _               |
|                           |               |                 |                 |                 |                 |                 |                 |                 | 15              |
| Required Margin 8         | Rollover Rate | Table           |                 |                 |                 |                 |                 | l l             | 10              |
| Currency Pair             |               | USD/JPY         | EUR/USD         | EUR/JPY         | USD/CHF         | USD/CAD         | GBP/USD         | AUD/USD         | NZD/USD         |
| Required margin (per Lot) |               | 3,876.48<br>HKD | 4,758.92<br>HKD | 4,759.15<br>HKD | 3,876.35<br>HKD | 3,876.35<br>HKD | 5,260.72<br>HKD | 2,992.59<br>HKD | 2,800.71<br>HKD |
| Rollover Rate             | Buy           | +0.75 (1 Days)  | -3.70 (1 Days)  | -1.64 (1 Days)  | +1.20 (1 Days)  | +0.03 (1 Days)  | -1.64 (1 Days)  | -1.96 (1 Days)  | -1.31 (1 Days)  |
| (05/01/2021)              | Sell          | -1.43 (1 Days)  | +2.33 (1 Days)  | +0.90 (1 Days)  | -2.26 (1 Days)  | -0.30 (1 Days)  | +0.90 (1 Days)  | +0.62 (1 Days)  | +0.37 (1 Days)  |

າ

15 To show the current required margin for one lot and rollover interest, click the arrow to expand the menu.

#### **Fund Transfer**

| Online Withdrawal Request(Pre                                                                                             | e-registered)                                                      | Fund Transfer History | Catego           | ory All    | ~           | Period One week | ~  | Search |
|----------------------------------------------------------------------------------------------------|--------------------------------------------------------------------|-----------------------|------------------|------------|-------------|-----------------|----|--------|
| Bank Name (Bank Code)                                                                                                    | INDUSTRIAL AND<br>COMMERCIAL BANK OF<br>CHINA (ASIA) LIMITED (072) | Category              | Transaction Date | Value Date | Amount(HKD) | Status          | Re | marks  |
| Bank Account Holder's Name                                                                                                | DUMMY CLIENT ACCOUNT<br>EIGHT                                      |                       |                  |            |             |                 |    |        |
| Bank Account Number                                                                                                    | 9999999999                                                         |                       |                  |            |             |                 |    |        |
| Available Funds                                                                                                    | 0 HKD                                                              |                       |                  |            |             |                 |    |        |
| Withdrawal Requested 1'                                                                                                   | 7 НКД                                                              |                       |                  |            |             |                 |    |        |
| Bank Fee                                                                                                    | 0 HKD                                                              |                       |                  |            |             |                 |    |        |
| as snown above, please fill in the proceed.                                                                               | firm                                                               |                       |                  |            |             |                 |    |        |
| Remaining Funds Available (Ref                                                                                            | ference Only)                                                      |                       |                  |            |             |                 |    |        |
| 06/01/2021                                                                                                    | 0 HKD                                                              |                       |                  |            |             |                 |    |        |
| 7/01/2021                                                                                                    | 0 HKD                                                              |                       |                  |            |             |                 |    |        |
| 8/01/2021                                                                                                    | 0 HKD                                                              |                       |                  |            |             |                 |    |        |
| mportant to Note:<br>1. Withdrawal request is not ava<br>p.m. HKT during Hong Kong bus<br>2. We only accept one withdraw: | ilable between 4:00 p.m 5:00<br>siness days.<br>al request a day.  |                       |                  |            |             |                 |    |        |

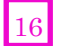

#### **Deposit Methods**

Click "Deposit funds" to view the deposit methods available.

#### 17

#### Withdrawal Request

Click "Account"  $\rightarrow$  Find "Fund transfer" and "Withdraw requested amount", then enter the withdrawal amount and confirm by clicking "Confirm" button to process.

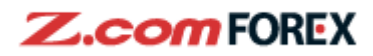

#### Information

|                                                 | ТОР                                                              | TRADE                                                         | TRANSACTION                                              | S ACCOUNT                                                           | SUPE                                           | R 🚮 C                            | HART                                    | Deposit funds                                  |                            | LOGOUT        |  |
|-------------------------------------------------|------------------------------------------------------------------|---------------------------------------------------------------|----------------------------------------------------------|---------------------------------------------------------------------|------------------------------------------------|----------------------------------|-----------------------------------------|------------------------------------------------|----------------------------|---------------|--|
| Balance&Transfer                                |                                                                  |                                                               |                                                          |                                                                     |                                                |                                  |                                         |                                                |                            |               |  |
|                                                 |                                                                  |                                                               |                                                          |                                                                     |                                                |                                  |                                         |                                                |                            |               |  |
| Account Status                                  | i Change of                                                      | Account Infor                                                 | mation                                                   |                                                                     |                                                |                                  |                                         |                                                |                            |               |  |
| FX OPEN (since 15/06/2012)                      | To change your co<br>you have to provid<br>Alternatively, if you | ntact or account<br>le a written instru<br>i would like us to | information (othe<br>ction to us. You<br>send you the Fo | er than password, la<br>may download the F<br>orm, please contact o | nguage prefe<br>orm below, fi<br>our Client Se | rence a<br>I in the r<br>vices O | nd, email no<br>1ecessary d<br>fficers. | tifications & alerts s<br>etails and send to u | ettings),<br>s by post.    |               |  |
| Account Settings                                | Change of Acc                                                    | Change of Account Information Form                            |                                                          |                                                                     |                                                |                                  |                                         |                                                |                            |               |  |
| Z Trading Limit                                 | Account Se                                                       | ttings                                                        |                                                          |                                                                     |                                                |                                  |                                         |                                                |                            |               |  |
| General Client Information                      | User ID                                                          | 998999921                                                     | Password                                                 | Char                                                                | nge P                                          | referred                         | l Language                              | ENGLISH                                        | Change                     |               |  |
|                                                 | *We strongly recom                                               | mend you chang                                                | e your Password                                          | regularly to protect                                                | your persona                                   | I inform                         | ation.                                  |                                                |                            |               |  |
| Banking Information for Withdrawal Instructions | Trading Lim                                                      | nit                                                           |                                                          |                                                                     |                                                |                                  |                                         |                                                |                            |               |  |
| Your Designated Bank                            | Position Limit                                                   | 19,000,000 tra                                                | ading units                                              |                                                                     |                                                |                                  |                                         |                                                |                            |               |  |
| Account for fund deposits                       | Initial Margin                                                   | Major Pairs                                                   | 5.0 %                                                    | Maintenance                                                         | Major Pai                                      | rs 3.                            | 0 %                                     | Auto-Closeout                                  | Major Pairs                | 1.5 %         |  |
| Email Notifications & Alerts 🜔                  | Level %                                                          | Minor Pairs                                                   | 5.0 %                                                    | Margin Level %                                                      | Minor Pa                                       | linor Pairs 3.0                  |                                         | Margin Level %                                 | Minor Pairs                | 1.5 %         |  |
| Employment Information                          | General Clie                                                     | ent Information                                               |                                                          |                                                                     |                                                |                                  |                                         |                                                |                            |               |  |
|                                                 | English Name                                                     |                                                               | DUMMY AC                                                 | C a-li                                                              |                                                |                                  | Chinese                                 | Name                                           | 擬似顧客                       |               |  |
| S Financial Information                         | Email Address                                                    |                                                               | a.li@z.com                                               | a.li@z.com                                                          |                                                |                                  |                                         |                                                |                            |               |  |
| Identity Declaration                            | Primary Contact Phone No.                                        |                                                               | (852)00010                                               | (852)00010001                                                       |                                                |                                  | Fax No.                                 |                                                |                            |               |  |
|                                                 | Secondary Conta                                                  | ict Phone No.                                                 |                                                          |                                                                     |                                                |                                  |                                         |                                                |                            |               |  |
|                                                 | Residential Addre                                                | ess                                                           | 001-001 Ad                                               | dmiralty Central and                                                | Western H                                      | long Ko                          | ng Island H                             | ONG KONG S.A.R.                                |                            |               |  |
|                                                 | Mailing Address                                                  |                                                               | Same as R                                                | esidential Address.                                                 |                                                |                                  |                                         |                                                |                            |               |  |
|                                                 | Nationality                                                      |                                                               | HONG KON                                                 | NG S.A.R.                                                           |                                                |                                  |                                         |                                                |                            |               |  |
|                                                 |                                                                  |                                                               |                                                          |                                                                     |                                                |                                  |                                         |                                                |                            |               |  |
|                                                 | Date Of Birth                                                    |                                                               | 01/01/1980                                               | Marital                                                             | Status                                         |                                  | Single                                  |                                                | Gender                     | Male          |  |
|                                                 | Banking Info                                                     | rmation for With                                              | hdrawal Instruc                                          | tions                                                               |                                                |                                  |                                         |                                                |                            |               |  |
|                                                 | Bank Name (Bank                                                  | Code)                                                         | INDUSTRIA                                                | LAND COMMERCI                                                       | AL BANK OF                                     | CHINA                            | (ASIA) LIMI                             | TED (072)                                      |                            |               |  |
|                                                 | Bank Account No.                                                 |                                                               | 99999999999                                              |                                                                     | Ban                                            | Bank Account Holder's Name       |                                         | Name DUI                                       | DUMMY CLIENT ACCOUNT EIGHT |               |  |
|                                                 | Tour Designation                                                 | ited Bank Acco                                                | unt for fund dep                                         | oosits - Fast & Eas                                                 | / Deposit                                      |                                  |                                         | *We do not accep                               | t cash or third-pa         | arty deposits |  |
|                                                 | Bank Name (Bank                                                  | Code)                                                         | HONGKONG                                                 | G AND SHANGHAI                                                      | BANKING C                                      | ORPOR                            | ATION LIMI                              | TED (THE) (004)                                |                            |               |  |
|                                                 | Bank Account No.                                                 |                                                               | 999-99999X                                               | -999                                                                | Ban                                            | Accou                            | nt Holder's                             | Name GM                                        | 0-Z.COM FORE>              | ( HK LIMITED  |  |
|                                                 | Email Notifica                                                   | ations & Alerts                                               |                                                          |                                                                     |                                                |                                  |                                         |                                                |                            | Change        |  |
|                                                 | Trade Confirmation                                               | n                                                             | YES                                                      |                                                                     | Stat                                           | Statement Notice                 |                                         |                                                | YES                        |               |  |
|                                                 | Invalid Order                                                    |                                                               | YES                                                      |                                                                     | New                                            | sletters                         |                                         | YES                                            | 3                          |               |  |
|                                                 | Margin Call                                                      |                                                               | YES                                                      |                                                                     | 2FA                                            | Activati                         | on                                      | YES                                            | 3                          |               |  |
|                                                 | Password Reset                                                   |                                                               | YES                                                      |                                                                     | Pass                                           | word C                           | hange                                   | YES                                            | 3                          |               |  |
|                                                 | Login Notification                                               |                                                               | YES                                                      |                                                                     | Cha                                            | nge of P                         | referred La                             | nguage YES                                     | 3                          |               |  |

To change the account settings or contact information (other than password, language preference, email notifications & alert settings), please provide us a written instruction. Download the required form, fill in the necessary details and send to us by post, email, or fax.

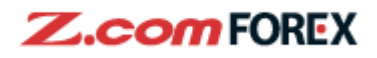

# 2. Order Type and Description

| EUR/USD V                                                                                                    | EUR/USD - Close (X)<br>Simple Complex One-Click                                                                                                    | EUR/USD V                                                                                                    |
|----------------------------------------------------------------------------------------------------|----------------------------------------------------------------------------------------------------|----------------------------------------------------------------------------------------------------|
| SELL     1.0     BUY       1.22778     1.22788       Sell / Buy     1       Order     Open       Close       Type     Market       Limit     Stop       Lots     1       Slippage     2       Dist.     50       Indicative Price     1.23278 | EUR/USD ▼         SELL       1.0       BUY         1.22768       1.22778         Sell / Buy       Sell Buy         Order       Open       Close         Type       Market       Limit       Stop         Lots       1 ▲ ▼ x10,000 §       Slippage       N         Closing Seq.       3       FIFO       LIFO | SELL       1.0       BI         1.22769       1.22779         Sell / Buy       Sell       Buy         Order       Open       Close         Type       Market       Limit       Stop         Lots       1       x10,000       Price       1.23267       Image: Close         Price       1.23267       Image: Close       Image: Close       Image: Close       Image: Close         Market       Limit       Stop       Stop       Image: Close       Image: Close       Image: Close         Type       Market       Limit       Stop       Image: Close       Image: Close       Imag |
| Expiry Day                                                                                                    | Omit Submit                                                                                                    | Omit Submit                                                                                                    |

To specify a stop upon a market order, check the box of "Stop Loss" and select a stop away from the order price in pips.

2 Slippage: Input the maximum "pips" deviation allowed to execute the trade when the market moves after an order is submitted. This happens when the market is volatile. Check the box to activate this function.

Choose the closing sequence here.

| FIFO (First in, first out) | When there are multiple open positions in a currency pair, if the positions |
|----------------------------|-----------------------------------------------------------------------------|
|                            | are not specified, the earliest opened position will be closed first.       |
| LIFO (Last in, first out)  | Opposite to FIFO, the last opened position will be closed first.            |
|                            |                                                                             |

4 Set the expiry condition on the order here.

| Day | Good-for-day.       |
|-----|---------------------|
| GTC | Good-till-cancelled |
| GTD | Good-till-date      |
| GTF | Good-till-Friday    |

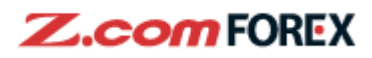

|                    |                   |                          | EUR/USD - Open           |
|--------------------|-------------------|--------------------------|--------------------------|
| EUR/USD            | Open 🛞            |                          | Simple Complex One-Click |
| Simple             | Complex One-Click |                          | EUR/USD 🔻                |
| EUI                | R/USD V           |                          | SELL                     |
| SELL               | 🛧 1.0 🛧 BUY       |                          | 1.22768 1.22778          |
| 1.227              | 53 1.22763        |                          | 10 11                    |
| Soll / Ruy         |                   | EUR/USD - Open           | Sell / Buy Sell Buy      |
| Order              |                   | Simple Complex One-Click | Order Open Close         |
| Tues               | Open Close        | EUR/USD V                | Type IFD OCO IFDOCO      |
| Type               | IFD OCO IFDOCO    | SELL 🕀 1.0 / 🖶 BUY       | Condition Limit Stop     |
| Condition          | Limit Stop        | 1.22768 1.22778          | 2 Lots 2 ▲ ▼ x10,000 i   |
| Lots               | 2 ▲ ▼ x10,000 i   |                          | Price 1.22250            |
| Price              | 1.22250           | Sell / Buy Sell Buy      | Expiry Day T             |
| Expiry             | Day 🔻 i           | Order Open Close         | Expany (Exp              |
|                    |                   |                          |                          |
| Sell / Buy         | Sell              |                          | Sell / Buy Sell          |
| Order              | Close             |                          | Order Close              |
| Type               | Limit Stop        | Price 1.22248 Limit      | Lots 2 x10,000 1         |
| Lots               |                   | 1.23248 🔺 🔻 Stop         | Price 123238             |
| Drice              |                   | Expiry Day 🔹 i           | 1 22238 + Stop           |
| Evoiry             |                   |                          |                          |
| LAPITY             |                   |                          | LAphy Day 1              |
|                    |                   |                          | 1                        |
| Omit<br>Confirmati | Submit            | Confirmation Submit      | Omit Submit              |
|                    |                   | commutation              |                          |

There are other types of order that could be placed:

| IFD (If done)           | Placing 2 orders simultaneously. Once the primary order has been filled, the |
|-------------------------|------------------------------------------------------------------------------|
|                         | secondary order (to close the position) will be automatically in place.      |
| OCO (One cancels other) | Placing 2 orders simultaneously. When one order has been filled, the other   |
|                         | one will be cancelled.                                                       |
| IFDOCO (If done OCO)    | Placing an IFD order and an OCO order simultaneously, with second leg of     |
|                         | the IFD being an OCO order.                                                  |

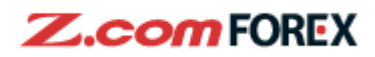

USD/CHF - Open Modify/Cancel

# 3. Trading Setting

#### Modify/Cancel Order

Modify or cancel existing orders from the ORDERS panel

|   |           |              |              |                             |                           | -           | Simple       |                                                                                                    |                                       |      |
|---|-----------|--------------|--------------|-----------------------------|---------------------------|-------------|--------------|----------------------------------------------------------------------------------------------------|---------------------------------------|------|
|   |           |              |              |                             |                           |             | 💻 🛨 USD/     | USD/CHF     1.8     87941     0.87959     en   Sell / Buy   Type   Limit   Lots   1 x10,000   Price   0.87500 • • • • • • • • • • • • • • • • • • |                                       |      |
|   |           |              |              |                             |                           |             | SELL 4       | 1.8                                                                                                    | - BL                                  | IY . |
|   |           |              |              |                             |                           |             | 0.8792       | 11                                                                                                    | 0.87959                               | 9    |
|   |           |              |              |                             |                           |             |              |                                                                                                    |                                       |      |
|   |           |              |              | _                           |                           |             | Open Sell /  | Buy Buy                                                                                                    |                                       | - 8  |
|   | ORDERS    |              | L            | 2 🖪 Modify / Cancel         | Order C Refresh           | 8           | i ype        | Limit                                                                                                    | t<br>10.000                           |      |
|   | Pair      | Order<br>S/B | Order Lots   | Order Price<br>Type[Status] | Order Date<br>Expiry Date |             | 3 Price      |                                                                                                    | .87500 A V                            |      |
| 1 | USD/CHF   | Opn<br>B     | 1            | 0.87489<br>L [A]            | 05/01/21 17:39<br>Day     |             | Expiry       | GI                                                                                                    | F 1                                   | 4    |
|   | EUR/USD   | Cls<br>S     | 1            | 1.23800<br>L [A]            | 05/01/21 17:01<br>GTC     | -7          |              |                                                                                                    |                                       |      |
|   | EUR/USD   | Opn<br>S     | 3            | 1.22235<br>S [A]            | 05/01/21 17:01<br>Day     | ,           |              |                                                                                                    |                                       |      |
|   | EUR/USD   | Opn<br>B     | 1            | 1.22235<br>L [A]            | 05/01/21 17:01<br>Day     |             | Modify Order | Cancel                                                                                                    | Cancel Orde                           |      |
| 1 | Highlight | the o        | rder to be   | modified or canc            | elled.                    |             |              |                                                                                                    | · · · · · · · · · · · · · · · · · · · |      |
| 2 | Click the | "Mod         | ify/Cancel   | Order" button, a            | pop-up windo              | w will be s | shown.       |                                                                                                    |                                       |      |
| 3 | Input the | orde         | r price to n | nodify.                     |                           |             |              |                                                                                                    |                                       |      |
| 4 | Choose t  | he ex        | piry type.   |                             |                           |             |              |                                                                                                    |                                       |      |

5 Press the "Modify Order" button to confirm, "Cancel Order" to cancel the order you have selected or "Cancel Order"
 →New Order" to cancel the current order and create new order.

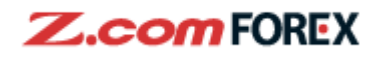

|        | HF - Open Modi | ify/Cancel |         | Simple | HF - Open Mod | ny/cancer |                                 |
|--------|----------------|------------|---------|--------|---------------|-----------|---------------------------------|
| Simple |                |            |         |        |               |           |                                 |
| 📕 🕂 U  | ISD/CHF        |            |         |        | JSD/CHF       |           |                                 |
| ELL    | 🐣 \ 1.8        | B / 🐥      | BUY     | SELL   | . ♦ \ 1.      | 8 / 🔶     | BU                              |
| 0.87   | 955            | 0.87       | 973     | 0.87   | 944           | 0.87      | 96                              |
|        |                | Order      |         |        | Cancel        | Order     |                                 |
| Doen   | Sell / Buy     | Buy        |         | Open   | Sell / Buy    | Buy       |                                 |
| spen   | Type           | Limit      |         |        | Туре          | Limit     |                                 |
|        | Lots           | 1          | x10,000 |        | Lots          | 1         | x10,00                          |
|        | Price          | 0.87500    |         |        | Price         | 0.87489   | B<br>8796<br>t<br>x10,00<br>489 |
|        | Expiry         | GTF        |         |        | Expiry        | Day       |                                 |

To confirm the modification on the order, click "Submit".

To confirm cancellation of an existing order, click "Submit".

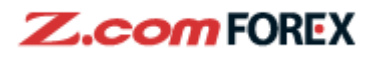

#### **User Preferences**

| Panel  List                       |                                   |                                   | 1 🗴 Setting                       |
|-----------------------------------|-----------------------------------|-----------------------------------|-----------------------------------|
| USD/JPY 🔹                         | EUR/USD 🔹                         | EUR/JPY 🔹                         | + USD/CHF •                       |
| SELL ♦ 1.0 ♦ BUY                  | SELL ♦ 1.0 ♦ BUY                  | SELL ♦ 1.4 ♦ BUY                  | SELL 🛧 1.8 🗛 BUY                  |
| 102.798 102.808                   | 1.23 <b>24</b> 1 1.23 <b>25</b> 1 | 126. <b>69</b> 9 126.713          | 0.87 <b>69</b> 3 0.87 <b>71</b> 1 |
| ∃ 102.870 ⊑ 102.591               | ∃ 1.23448 🕒 1.22751               | ∃ 126.812 ⊑ 126.140               | ⊡ 0.87970     □ 0.87592           |
| 0 OPEN 2                          | 0 OPEN 6                          | 0 OPEN 11                         | 0 OPEN 0                          |
| Р/L -114.63нкр                    | Р/L +2,544.47нкр                  | Р/L +3,666.11 нкр                 | Р/L 0.00нкр                       |
| Lots 0                            | Lots 0                            | Lots 0                            | Lots 0 A 🔻                        |
| USD/CAD 🔻                         | GBP/USD 🔹                         | AUD/USD 🔹                         | NZD/USD 🔹                         |
| SELL ♦ 2.0 ♦ BUY                  | SELL 🛧 1.6 🗛 BUY                  | SELL 🛧 1.5 🔶 BUY                  | SELL ♥ 2.0 /♥ BUY                 |
| 1.26 <b>68</b> 6 1.26 <b>70</b> 6 | 1.36 <b>28</b> 0 1.36 <b>29</b> 6 | 0.77 <b>90</b> 7 0.77 <b>92</b> 2 | 0.72 <b>89</b> 7 0.72 <b>91</b> 7 |
| ⊞ 1.26941 ⊑ 1.26453               | ⊞ 1.36605 🕒 1.35917               | 用 0.77990 ∟ 0.77330               | ₦ 0.72978 । 0.72351               |
| 0 OPEN 0                          | 0 OPEN 1                          | 0 OPEN 0                          | 0 OPEN 1                          |
| P/L 0.00 HKD                      | Р/L +431.05нкр                    | Р/L 0.00нкр                       | Р/L +567.50нкр                    |
| Lots 0                            | Lots 0                            | Lots 0                            | Lots 0                            |

Change the user setting through the user preference window, to open the window, click this icon.

#### Simple/Complex:

Change the default setting on placing order here.

| User Preferences 🛛 📉             | User Preferences    |                 |        |      |
|----------------------------------|---------------------|-----------------|--------|------|
| 2 Simple/Complex One-Click Other | Simple/Complex      | One-Click       | Oth    | er   |
| [Configure Settings by Pairs]    | [Configure Settings | by Pairs]       |        |      |
| My Settings 🔻                    | USD/JPY             | <b>3</b> a      |        |      |
| Default 9                        | 3b Apply My Setting | js to this pair | Def    | ault |
| Type 4 Market <b>v</b>           | Туре                | Market          | Ŧ      |      |
| Slippage 5 No Restriction        | Slippage            | 🖌 No Restr      | iction |      |
| 0 v pips                         |                     |                 |        | pips |
| Limit Order (Dist.) 50 rpips     | Limit Order (Dist.) | 50              | * *    | pips |
| Stop Order (Dist.) 50 a v pips   | Stop Order (Dist.)  | 50              | * *    | pips |
| Expiry Day 🔻                     | Expiry              | Day             |        |      |
| 7 Stop Loss                      | Stop Loss           |                 |        |      |
|                                  | Closing Sequence    | FIFO            | LIFO   |      |

2

Click the [Simple/Complex] tab.

Choose [My Settings] to set default trading setting, including Order Type and Limit Order (Dist.) etc. It will appear automatically when the order window is opened.

To set default settings for each currency pair, choose the desired currency pair.

<sup>3b</sup> To apply existing setting to specified currency pairs, check [Apply My Setting to this pair].

Choose the default order type as [Market], [Limit], [Stop], [IFD], [OCO], [IFDOCO] or [One-click].

 Tick the [No Restriction] box if you do not wish to set any slippage limit. Otherwise, untick and enter the

 Copyright © GMO-Z.com Forex HK Ltd. All rights reserved

 20

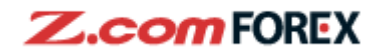

6 7 maximum slippage allowed in pips.

Set the default stop/limit levels (in pips) and default expiry condition.

- To automatically activate a stop loss after the position is opened, the stop loss setting will follow the setting on stop distance.
- To confirm the setting, click "OK".
  - To discard all setting and back to default setting on the currency pair, press the "default" button.

#### **User Preference – others**

| Simple Complex One-Click     |
|------------------------------|
|                              |
|                              |
|                              |
|                              |
|                              |
| Your order has been accepted |
| successfully.                |
|                              |
|                              |
|                              |
|                              |
|                              |

To change the miscellaneous settings, click the "Other" tab.

Choose [Open up to 2 order panels in new windows], [Save open order conditions for subsequent orders] or [Change value in input field with mouse wheel].

To place a new order with same conditions as prior one, click [New order].

Click [ON] to pop-up the confirmation window for each order type.

Choose the sound alert setting.

To confirm, press "OK".

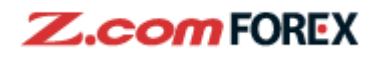

#### Positions

|         |     | 2                         | 1               |                     | 3                          |            |
|---------|-----|---------------------------|-----------------|---------------------|----------------------------|------------|
| POSITIO | NS  | Summary                   | All             | Clos                | se Order                   | C Refresh  |
| Pair    | S/B | Open Lots<br>Pending Lots | Order<br>Price  | P/L<br>%            | P/L(pips)<br>Rollover      | Trade Date |
| USD/JPY | В   | 2<br>0                    | Avg.<br>102.874 | -79.93<br>-0.05%    | - <mark>5.3</mark><br>1.50 | -          |
| EUR/USD | В   | 6<br>1                    | Avg.<br>1.22694 | +2,479.36<br>+0.43% | +53.3<br>-22.20            |            |
| EUR/JPY | В   | 11<br>0                   | Avg.<br>126.257 | +3,773.08<br>+0.36% | +45.5<br>-18.04            |            |
| GBP/USD | В   | 1<br>0                    | Avg.<br>1.35724 | +403.92<br>+0.38%   | +52.1<br>-1.64             |            |
| NZD/USD | В   | 1<br>0                    | Avg.<br>0.72165 | +557.43<br>+0.99%   | +71.9<br>-1.31             |            |
|         |     |                           |                 |                     |                            |            |

To close specified orders through the position window.

1

All: Positions listed individually in the order of execution time.

Summary: Positions listed as a summary of total holdings of each currency pair.

To close a specific position, highlight the position and click the "Close Order" button. A close order window will pop-up, click "Confirm" to close the order.

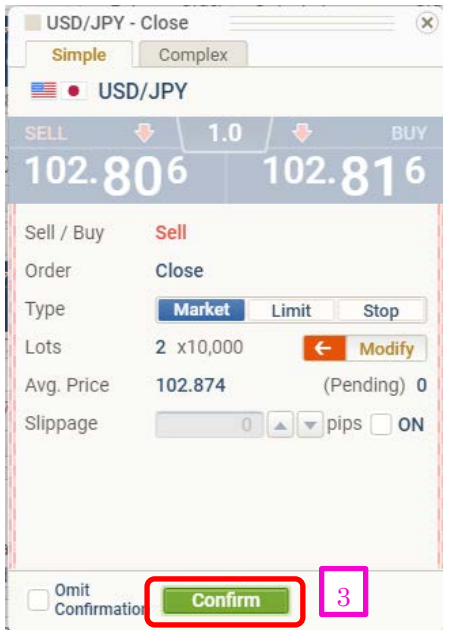

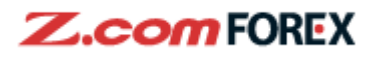

| EUR/JPY ·           | Complex                               |                   |                 |                           |               | (×              |
|---------------------|---------------------------------------|-------------------|-----------------|---------------------------|---------------|-----------------|
| EUF                 | R/JPY                                 | Oper<br>(Pendi 4a | Select to Close | Unrealised P/L            | Rollover Rate | Trade Date      |
| SELL                |                                       | <b>1</b> (0)      | otal 11 🛛 🗹 ALI | Total +3,897.47<br>+0.37% | Total -18.04  |                 |
|                     | 2/ 120./4                             | 11<br>(0)         | 11              | +3,897.47<br>+0.37%       | -18.04        | 05/01/2<br>17:3 |
| Sell / Buy<br>Order | Close                                 |                   |                 |                           |               |                 |
| Туре                | Market Limit Stop                     |                   |                 |                           |               |                 |
| Lots<br>Ava. Price  | 11 x10,000 ← Modi<br>126.257 (Pending | fy 4              |                 |                           |               |                 |
| Price               | 127.223                               |                   |                 |                           |               |                 |
| Expiry              | Day 🔻 i                               |                   |                 |                           |               |                 |
|                     |                                       |                   | 4a              | Modify Closing Lots       |               |                 |
| Omit<br>Confirmati  | on Confirm 5                          |                   |                 |                           |               |                 |

Choose "modify" to change the position to be closed.

On the pop-up extended tab, choose the specified position and amount to be closed, or check "ALL" to close all position of the specified currency pair, and then confirm by pressing the "Modify Closing Lots" button.

After changes are made, click "Confirm" to close the position.

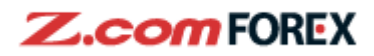

## 4. Risk Disclaimer

#### Risk of trading in leveraged foreign exchange contracts

The risk of loss in leveraged foreign exchange trading can be substantial. You may sustain losses in excess of your initial margin funds. Placing contingent orders, such as "stop-loss" or "limit" orders, will not necessarily limit losses to the intended amounts. Market conditions may make it impossible to execute such orders. You may be called upon at short notice to deposit additional margin funds. If the required funds are not provided within the prescribed time, your position may be liquidated. You will remain liable for any resulting deficit in your account. You should therefore carefully consider whether such trading is suitable in light of your own financial position and investment objectives.

#### **Risk of electronic trading**

Trading on an electronic trading system may differ from trading on other electronic trading systems. If you undertake transactions on an electronic trading system, you will be exposed to risks associated with the system including the failure of hardware and software. The result of any system failure may be that your order is either not executed according to your instructions or is not executed at all.

For more details, please go to our corporate website.